Stand 01.08.2024

# Hardy Barth eMobility App

# Bedienungsanleitung

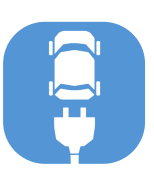

### Inhaltsverzeichnis

| 1. Lademodus ändern                                          | S.2             |
|--------------------------------------------------------------|-----------------|
| 2. Ladung starten/stoppen                                    | S.2             |
| 3. Ladedauer + kWh anzeigen                                  | S.3             |
| 4. LEDs anpassen                                             | S.3             |
| 5. Weitere Details zur Ladestation                           | S.3             |
| 6. Name/ Ort der Ladestation ändern                          | S.4             |
| 7. Freischaltung umstellen (RFID + Schlüssel + Freies Laden) | S.4             |
| 8. Minimalen / maximalen Ladestrom der Ladestation einste    | <b>llen</b> S.5 |
| 9. PV-Anlage mit der Ladestation verbinden                   | S.5             |
| 10. Ladestation löschen                                      | S.6             |
| 11. Allgemeine Informationen anzeigen                        | S.7             |
| 12. Firmware herunterladen                                   | S.7             |
| 13. Manuelle Phasenumschaltung                               | S.7             |

(i) Die App ist ausschließlich für V2-Varianten geeignet

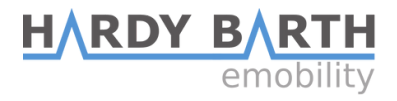

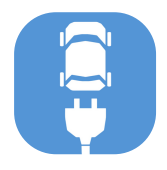

### Bedienungsanleitung

#### 1. Lademodus ändern

- "Meine Ladestation(en)"
- Drücken Sie auf ein Ladesymbol

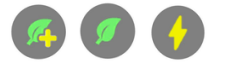

- "Lademodus ändern"
- Drücken Sie auf das gewünschte Symbol

| Steuerung<br>Hardy Barth Ladestation |
|--------------------------------------|
| Lademodus ändern:                    |
| ECO+ ECO Power                       |

#### 2. Ladung starten/stoppen

- "Meine Ladestation(en)"
- Drücken Sie auf ein Ladesymbol

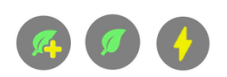

- "Ladung erlauben"
- Schieben Sie den Riegel in die gewünschte Position

| starten |
|---------|
|---------|

Ladung erlauben:

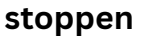

Ladung erlauben:

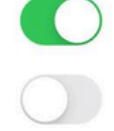

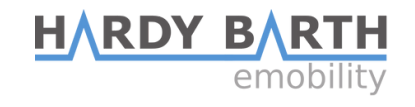

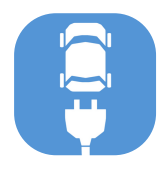

### Bedienungsanleitung

#### 3. Ladedauer + kWh anzeigen

- "Meine Ladestation(en)"
- Drücken Sie auf die Ladestation
- Drücken Sie auf das "Balken-Symbol"

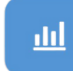

#### 4. LEDs anpassen

- "Meine Ladestation(en)"
- Drücken Sie auf die Ladestation
- Drücken Sie auf das "Balken-Symbol"

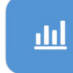

• Schieben Sie den Regler in die gewünschte Position

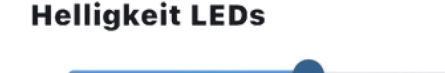

- 5. Weitere Details zur Ladestation z.B. Seriennummer
  - "Meine Ladestation(en)"
  - Drücken Sie auf die Ladestation
  - Drücken Sie auf das "Balken-Symbol"

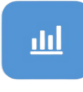

• Klicken Sie auf "Weitere Details anzeigen"

Weitere Details anzeigen

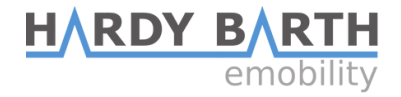

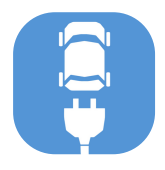

### Bedienungsanleitung

#### 6. Name / Ort der Ladestation ändern

- "Meine Ladestation(en)"
- Drücken Sie auf die Ladestation
- Drücken Sie auf das "Werkzeug-Symbol"

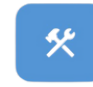

#### **Globale Optionen**

Name

Hardy Barth Ladestation

Aufstellort

Garage

#### 7. Freischaltung umstellen (RFID + Schlüssel + Freies Laden)

- "Meine Ladestation(en)"
- Drücken Sie auf die Ladestation
- Drücken Sie auf das "Werkzeug-Symbol"

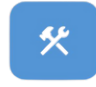

• Wählen Sie den gewünschten Modus

| Auth. Modus  |   |
|--------------|---|
| Freies Laden | - |

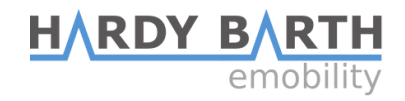

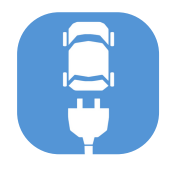

### Bedienungsanleitung

#### 8. Minimalen / maximalen Ladestrom der Ladestation einstellen

- "Meine Ladestation(en)"
- Drücken Sie auf die Ladestation
- Drücken Sie auf das "Werkzeug-Symbol"

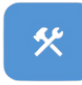

• Wählen Sie die gewünschten Werte aus

| Min./Max | . Strom |   |      |   |
|----------|---------|---|------|---|
| 6 A      | •       | - | 32 A | • |

Achtung! Unter 6A pro Phase ist nicht möglich, da das die Mindestladung des Fahrzeugs ist.

#### 9. PV-Anlage mit der Ladestation verbinden

- "Meine Ladestation(en)"
- Drücken Sie auf die Ladestation
- Drücken Sie auf das "Werkzeug-Symbol"

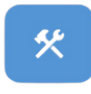

• Wählen Sie Ihre PV-Anlage aus

| Mit PV-Anlage koppeln | í |
|-----------------------|---|
| Typ Auswahl           |   |
| None •                |   |

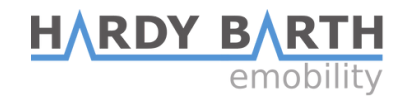

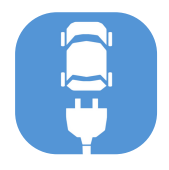

### Bedienungsanleitung

#### 10. Ladestation löschen

- "Meine Ladestation(en)"
- Drücken Sie auf die Ladestation
- Drücken Sie auf das "Mülleimer-Symbol"

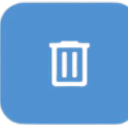

• Bestätigen Sie

| Löschen bestätigen                                              |            |  |  |
|-----------------------------------------------------------------|------------|--|--|
| Sind Sie sicher, dass Sie diese<br>Ladestation löschen möchten? |            |  |  |
| Abbrechen                                                       | Bestätigen |  |  |

#### 11. Allgemeine Informationen anzeigen

- "Meine Ladestation(en)"
- Drücken Sie auf die drei Querstriche oben rechts

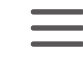

• Drücken Sie auf "Allgemeine Informationen"

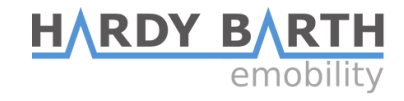

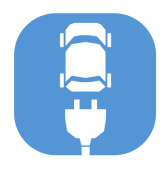

## Bedienungsanleitung

#### 12. Firmware herunterladen

- "Meine Ladestation(en)"
- Drücken Sie auf die drei Querstriche oben rechts

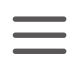

- Drücken Sie auf "Firmware-Liste"
- Drücken Sie auf das Download-Zeichen

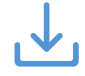

#### 13. Manuelle Phasenumschaltung

- "Meine Ladestation(en)"
- Drücken Sie auf das Ladesymbol

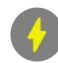

• Scrollen Sie runter zu:

Manuell umschalten zwischen 1-Phasiger und 3-Phasiger Ladung:

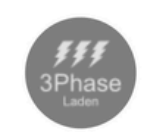

• Drücken Sie auf das Symbol um die Umschaltung zu aktivieren.

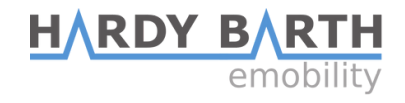